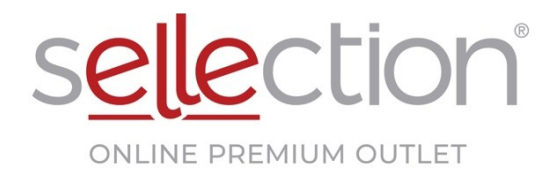

# LANGKAH-LANGKAH MUDAH BELIAN ANSURAN 3X

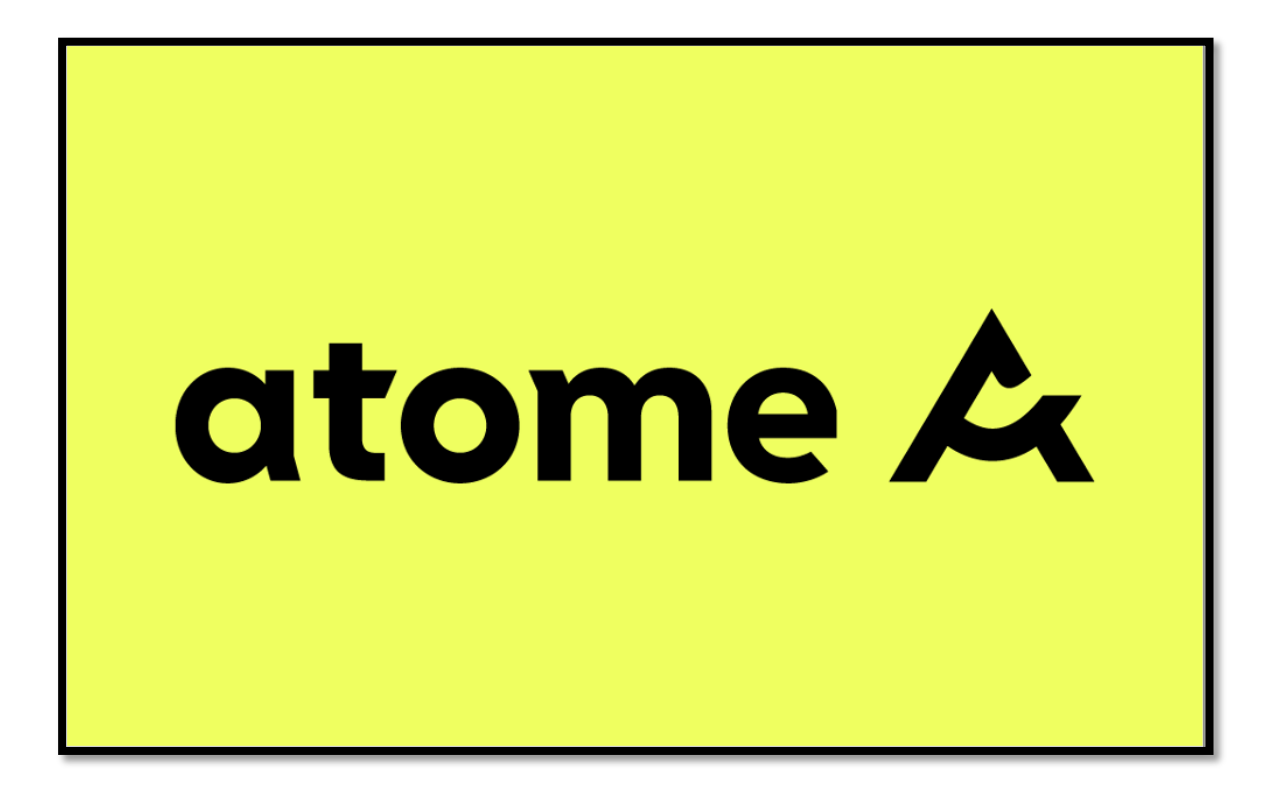

SELLECTION INGIN MEMBANTU PELANGGAN UNTUK MERANCANG KEWANGAN BULANAN PADA MASA YANG SAMA MEMASTIKAN PELANGGAN DAPAT MEMILIKI DAN BERGAYA DENGAN BARANGAN EKSKLUSIF

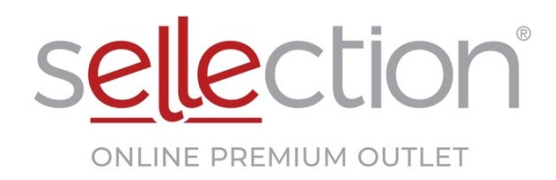

 Muat turun aplikasi atome di App Store atau Google Play Store "Boleh juga lompat terus ke Langkah 4 untuk membuat pemilihan dan pembelian di Sellection.com"

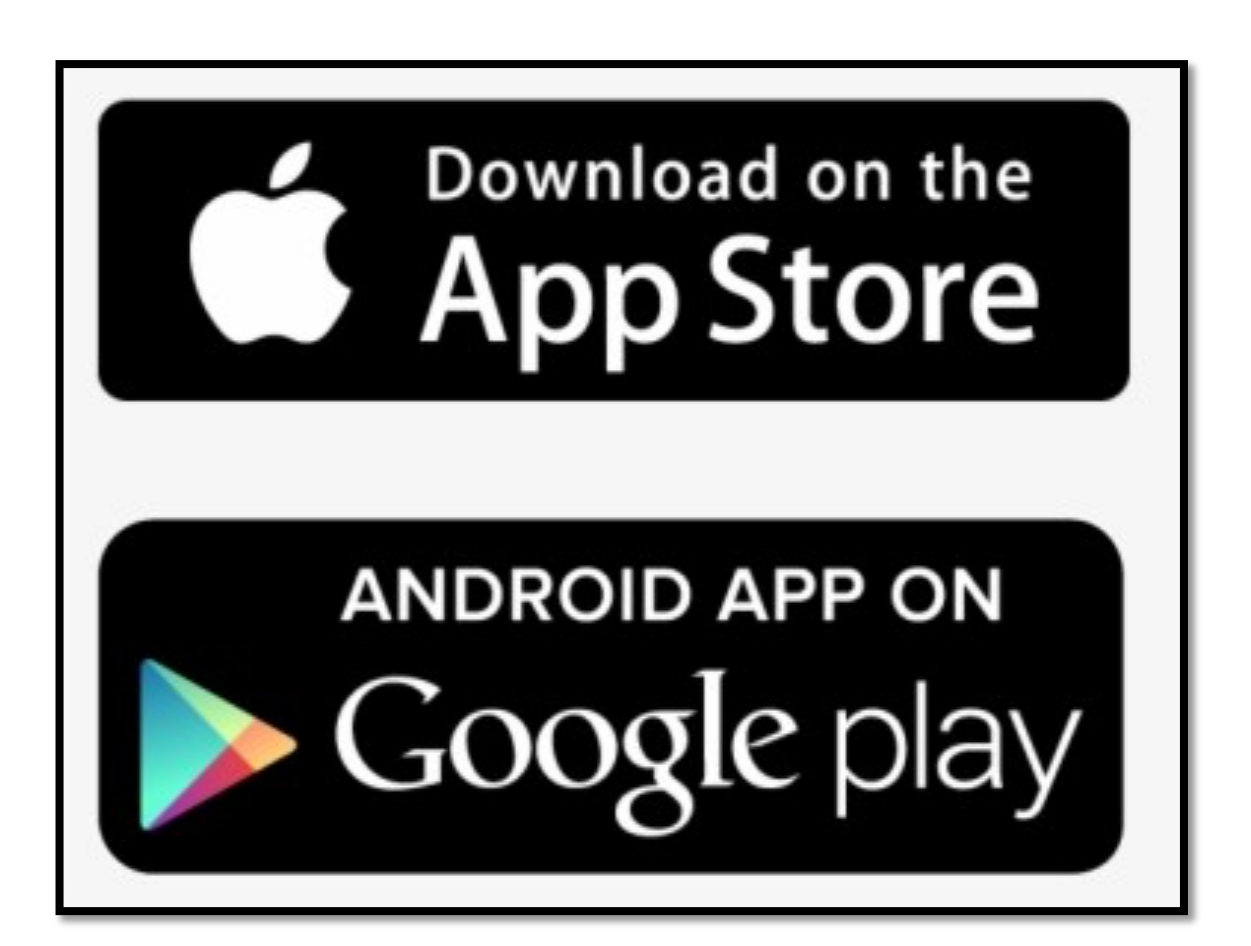

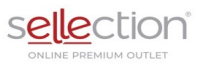

## 2) KLIK SIMBOL QUNTUK PEMBELIAN DI KEDAI SELLECTION

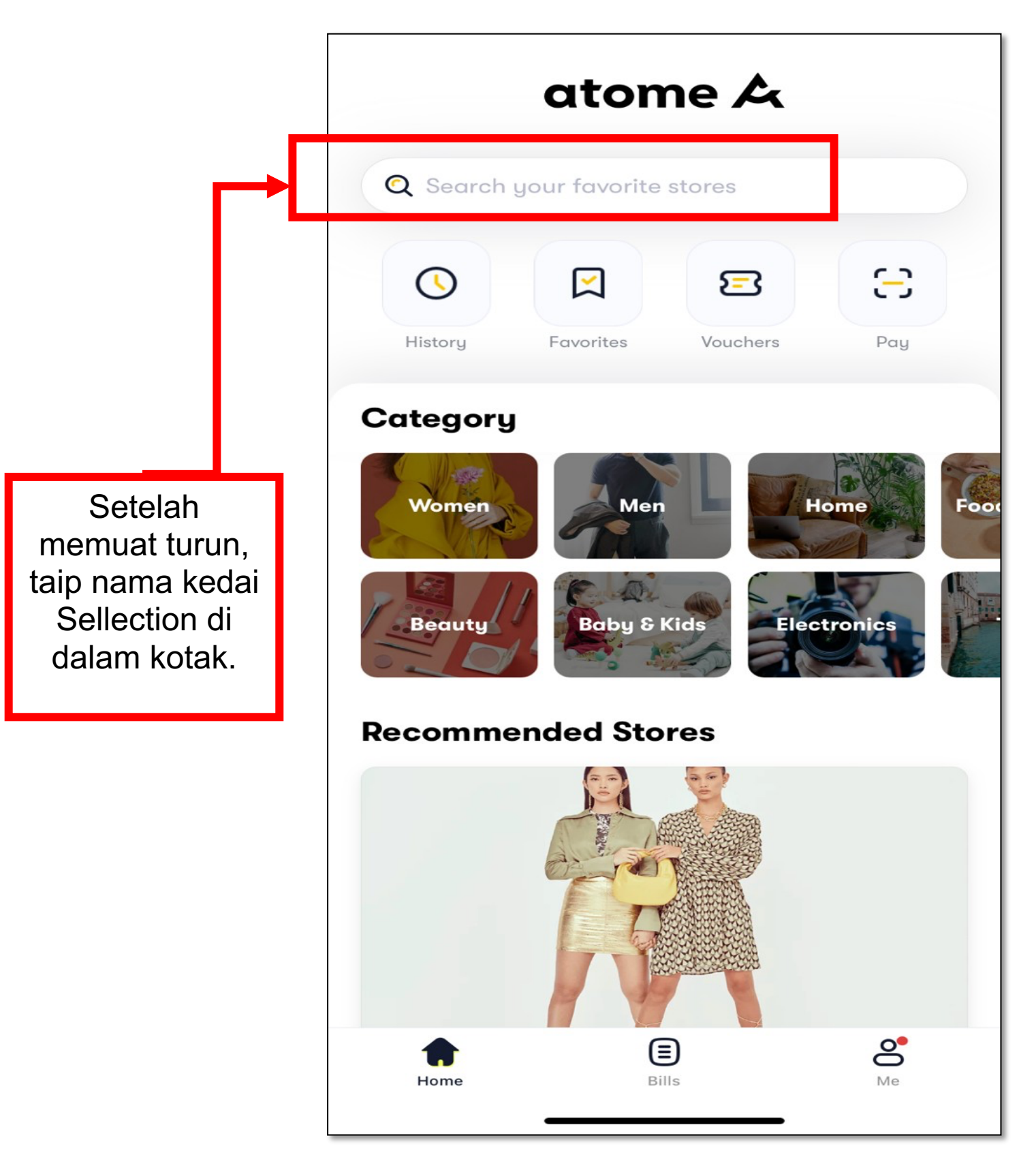

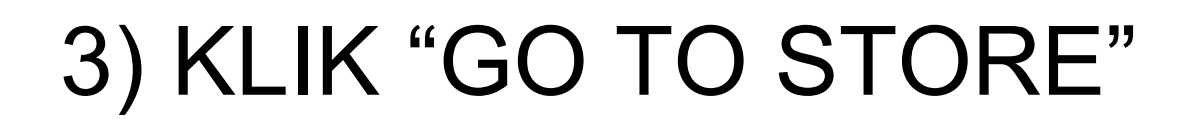

s<u>elle</u>ction

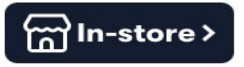

#### SELLECTION

Women

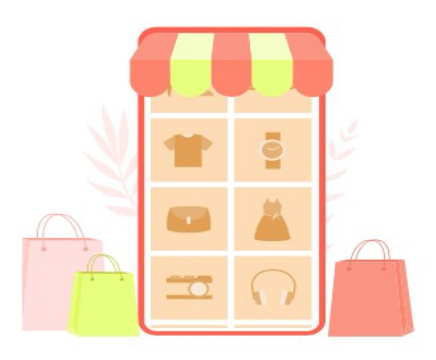

Please explore prodcuts in merchant's website or in-store

Go to store

## 4) KLIK KATEGORI UNTUK MEMBUAT PEMBELIAN

s<u>elle</u>ction

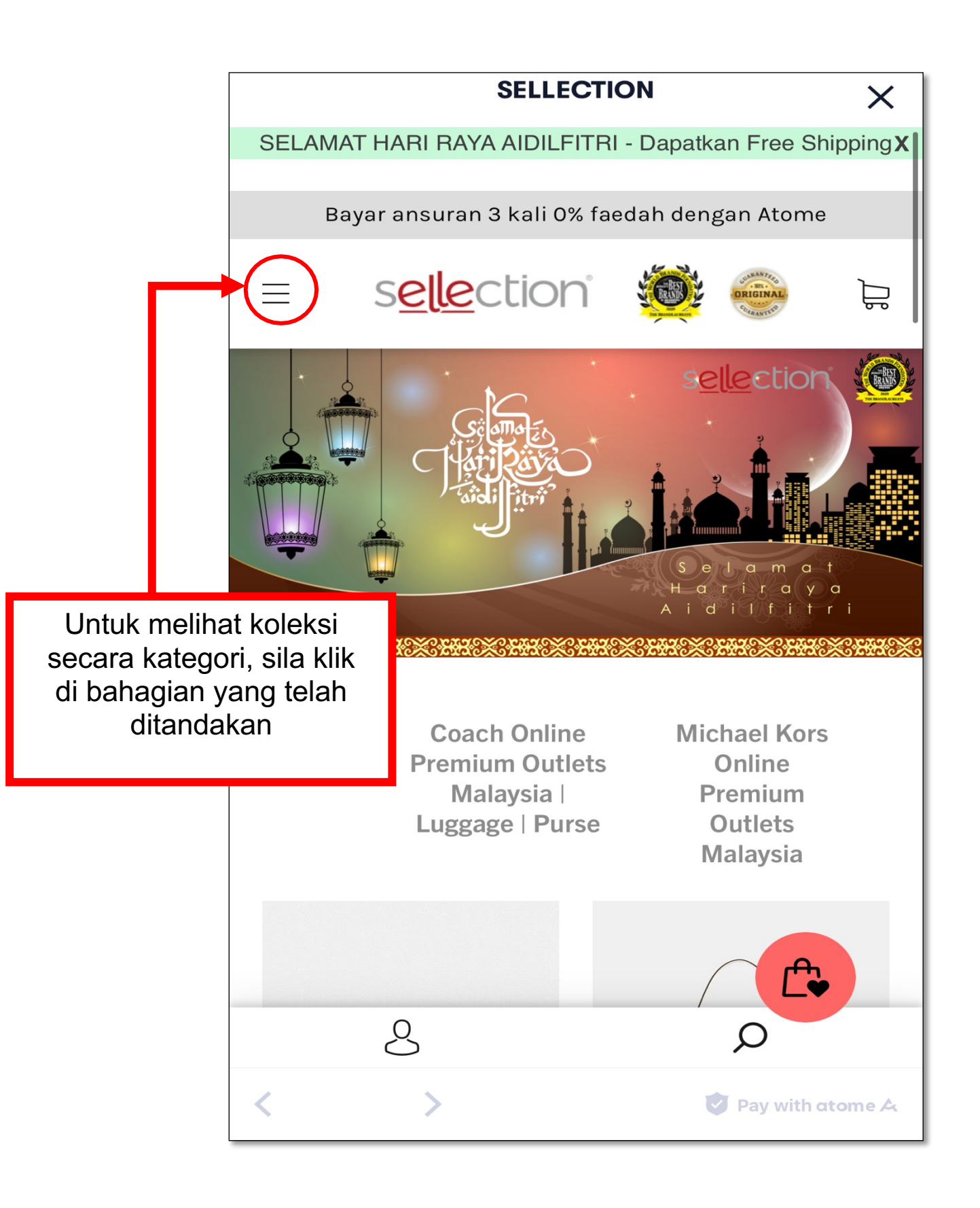

5) Pilih mana-mana kategori untuk membuat pemilihan

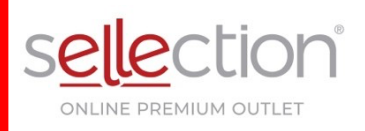

|   | ×                          | s <u>elle</u> ction° |  | UNBRANTER<br>ORIGINAL<br>Contactor |   |  |  |
|---|----------------------------|----------------------|--|------------------------------------|---|--|--|
|   | Home                       |                      |  |                                    |   |  |  |
|   | NEW Arrivals               |                      |  |                                    |   |  |  |
|   | Women                      |                      |  |                                    | + |  |  |
|   | Men                        |                      |  |                                    | + |  |  |
|   | Нарру (                    | Customers!           |  |                                    |   |  |  |
|   | About                      |                      |  |                                    | + |  |  |
|   | Blogs                      |                      |  |                                    |   |  |  |
|   | Busines                    | ss Opportunity       |  |                                    |   |  |  |
|   | <b>Sellectio</b><br>Search | n Sdn Bhd            |  |                                    |   |  |  |
| _ | About us                   | 3                    |  |                                    |   |  |  |

### 6) DAFTAR UNTUK PELANGGAN VIP SECARA PERCUMA

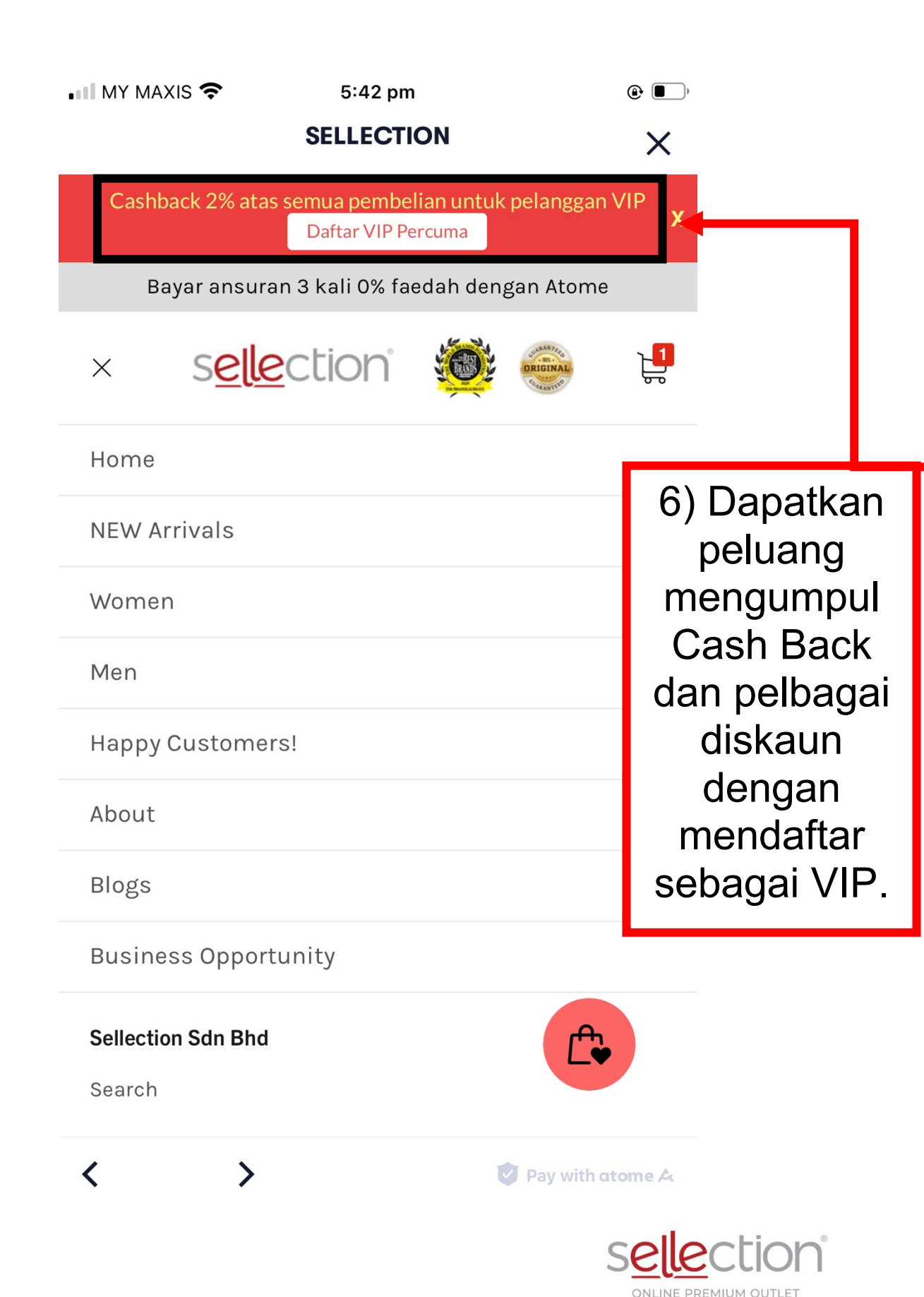

#### Bayar ansuran 3 kali 0% faedah dengan Atome

| sel | lec | tion |
|-----|-----|------|
|     |     |      |

=

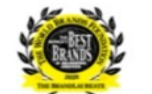

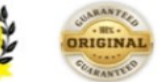

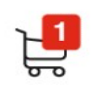

Reviews

7) Pilih item dari kategori barangan yang telah dipilih.

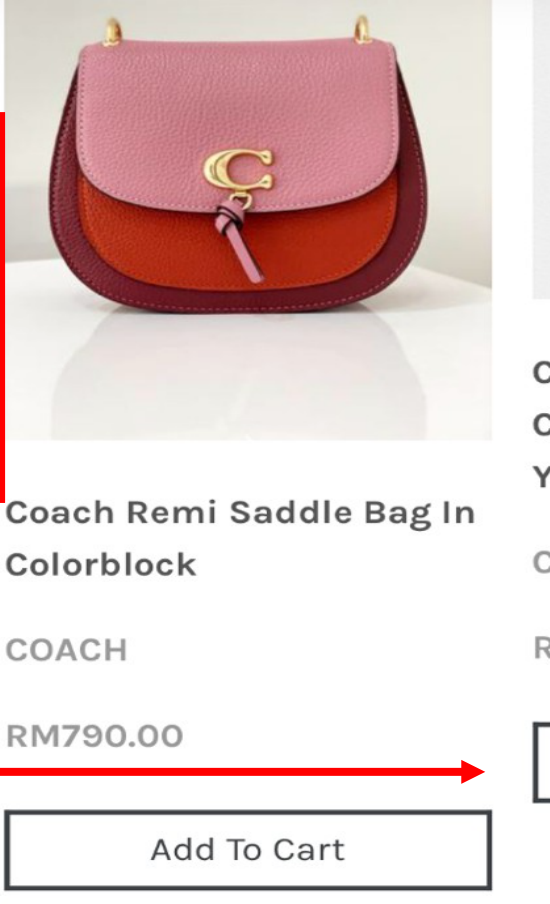

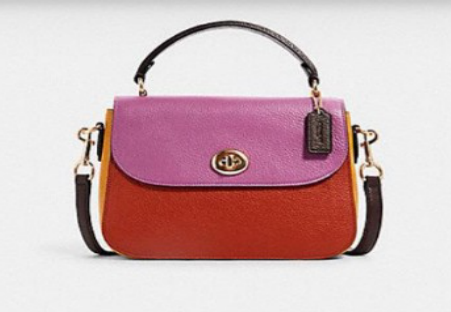

Coach Marlie Top Handle Colorblock Terracotta Yellow

Add To Cart

COACH

RM1,050.00

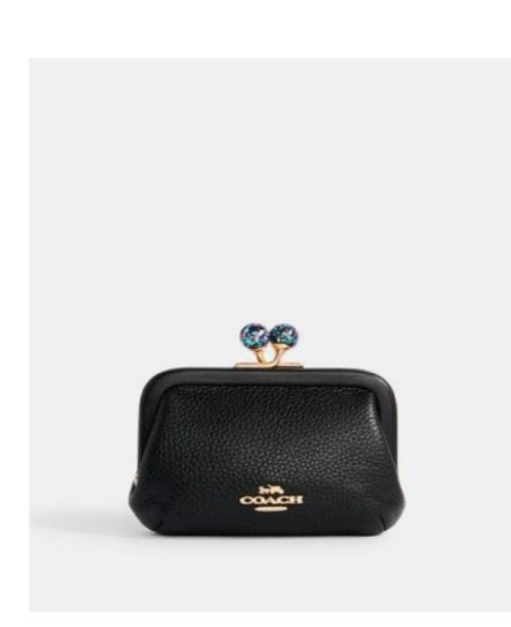

Coach Nora Kisslock Card Case In Black

COACH

Г

RM500.00

Coach Ellen Crossbody With Linear Quilting In Metallic Crimson

COACH

RM1,050.00

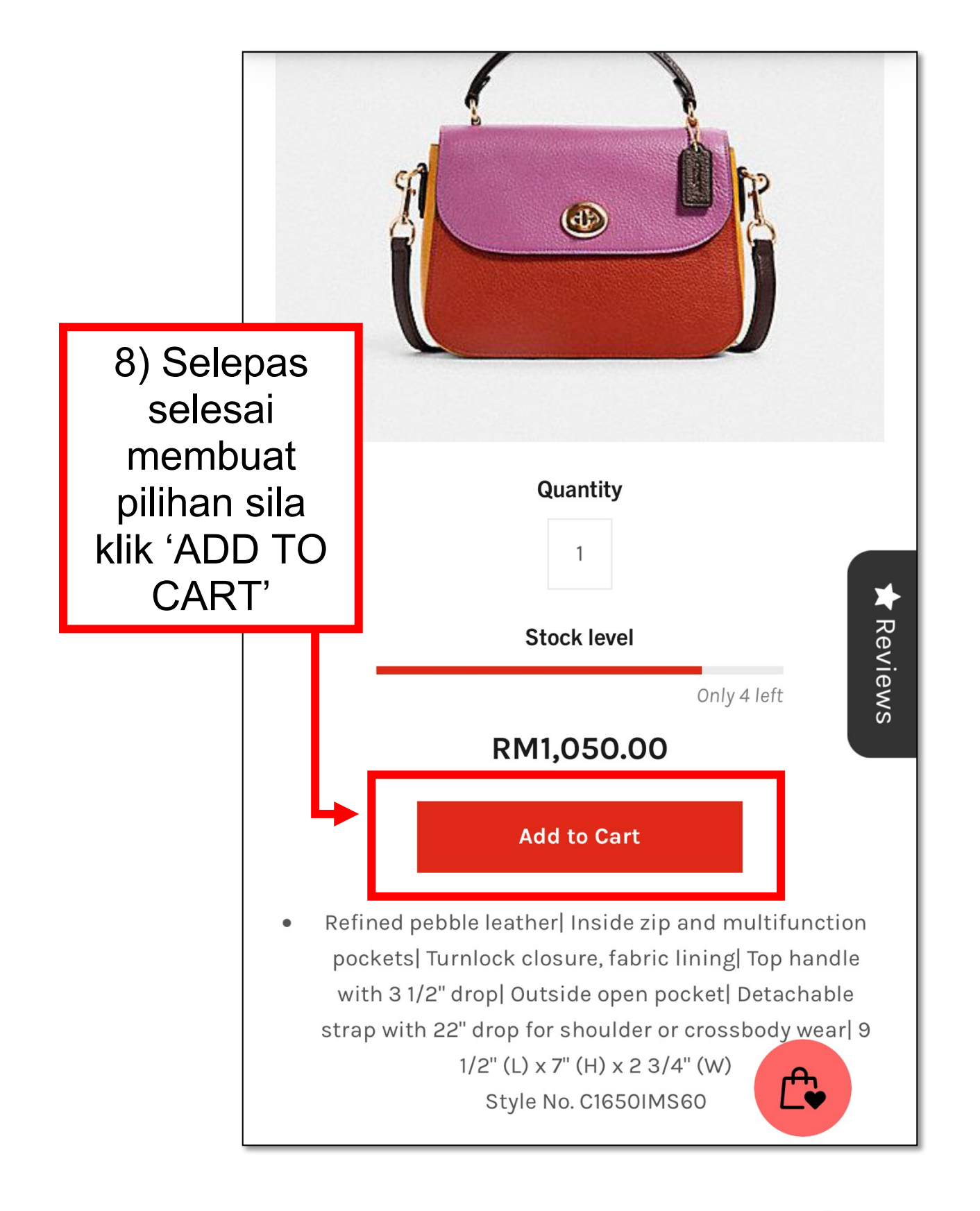

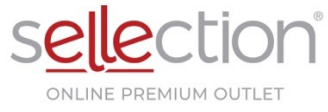

9) Klik simbol "Shopping Cart" boleh juga pilih dan ADD TO CART item tambahan sekiranya ingin membeli lebih dari 1 item.

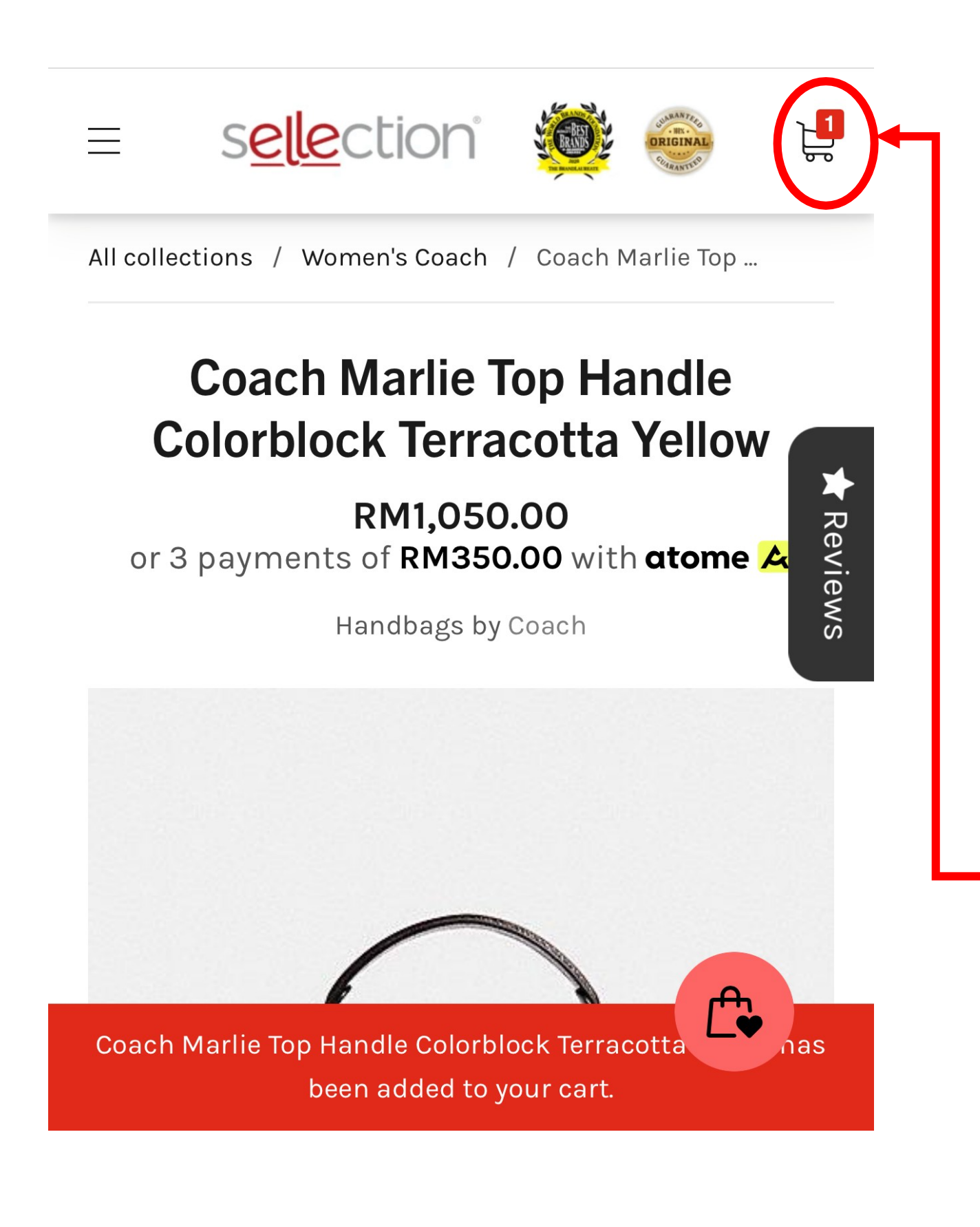

#### Your cart

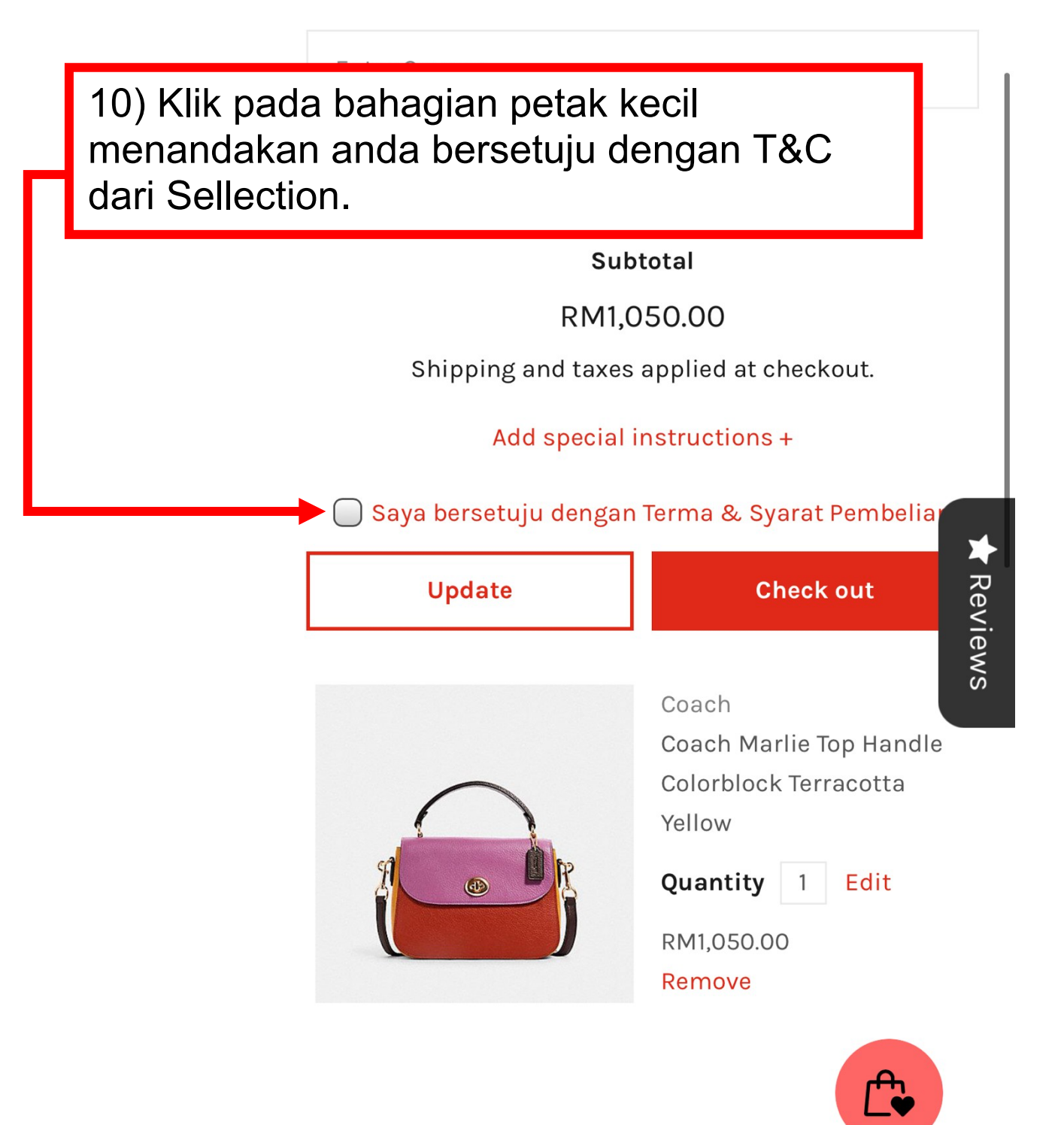

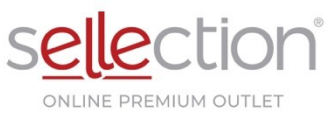

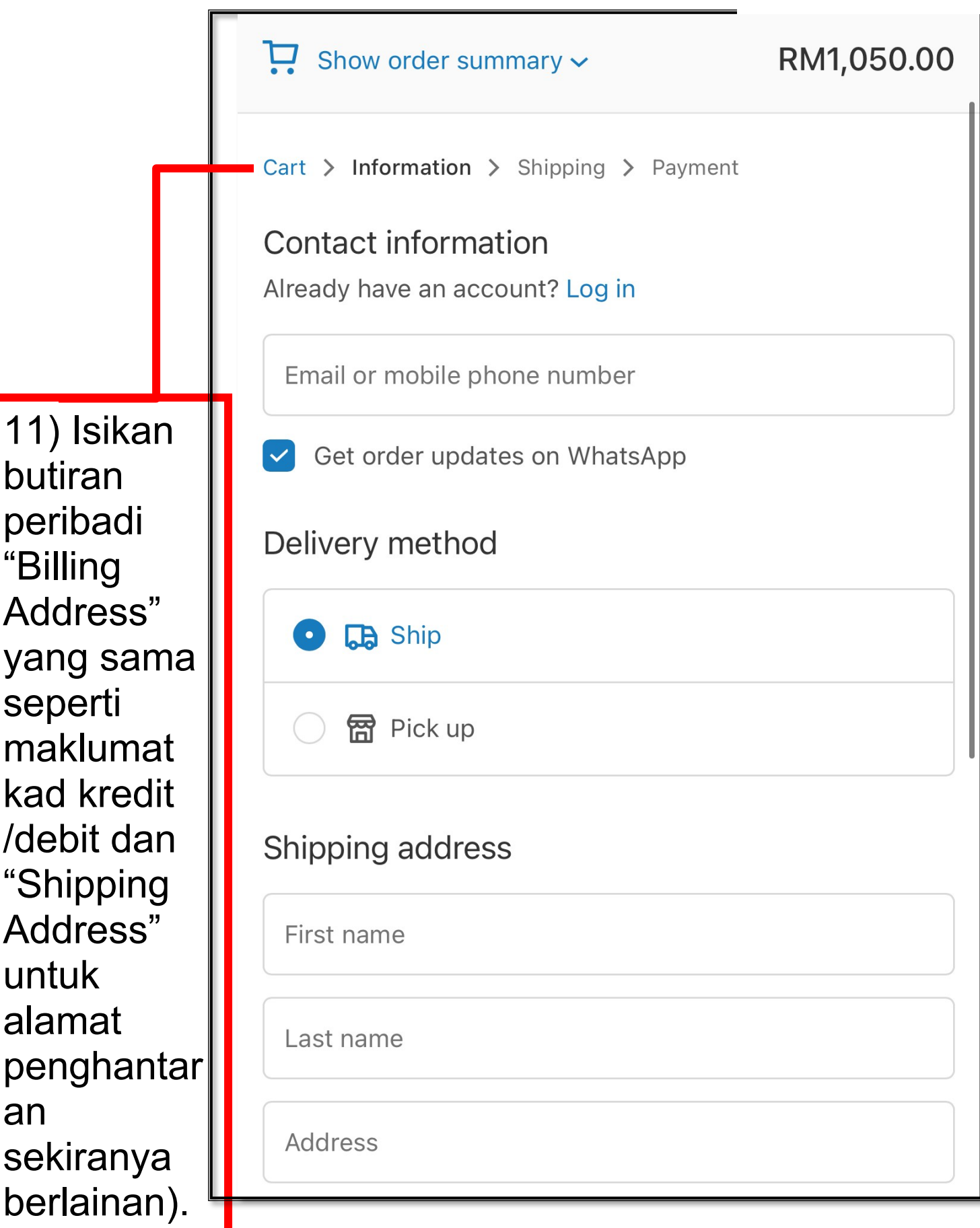

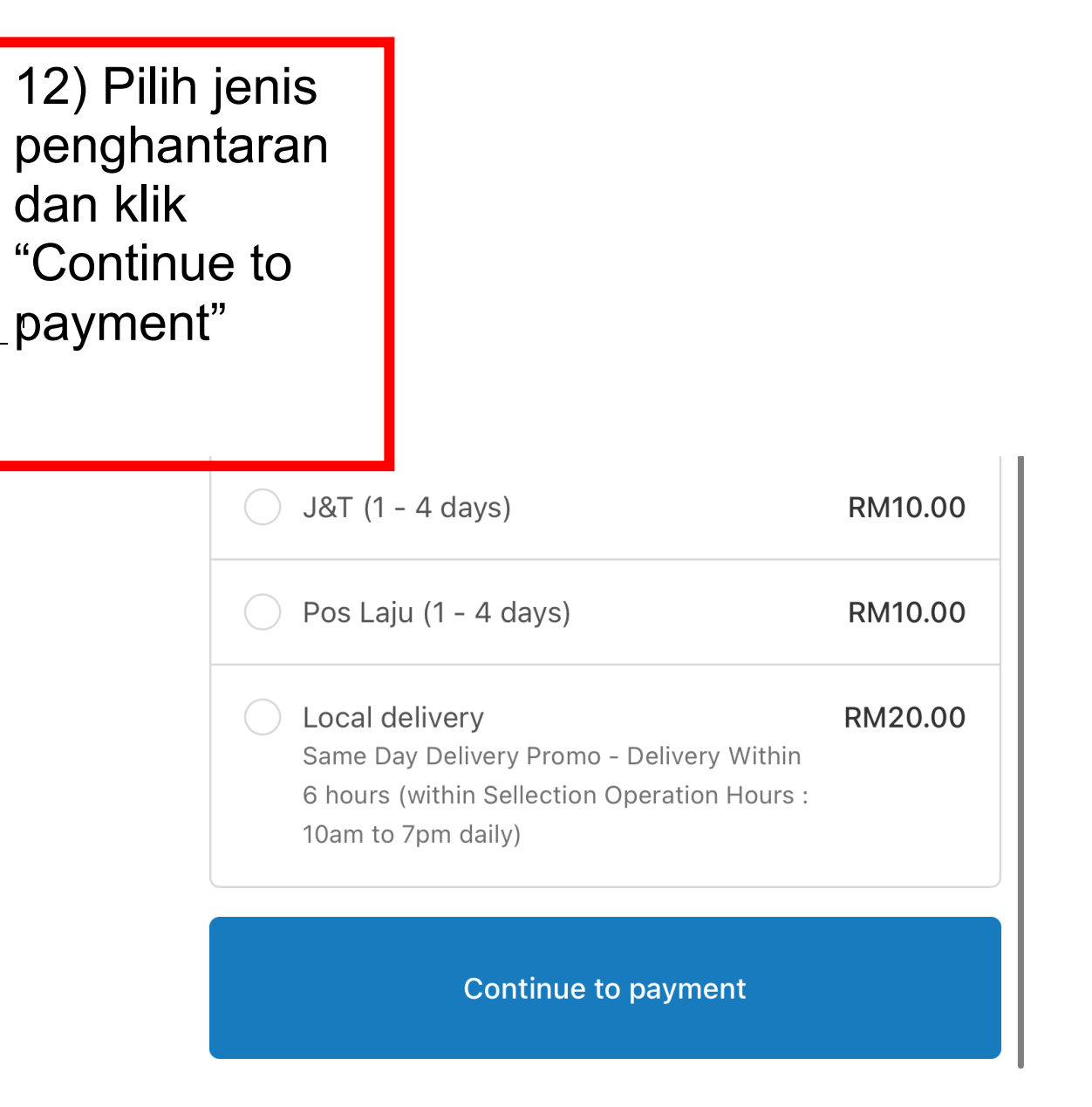

I

1

< Return to information

- ,

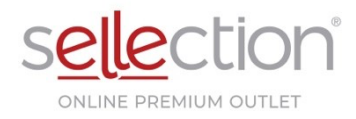

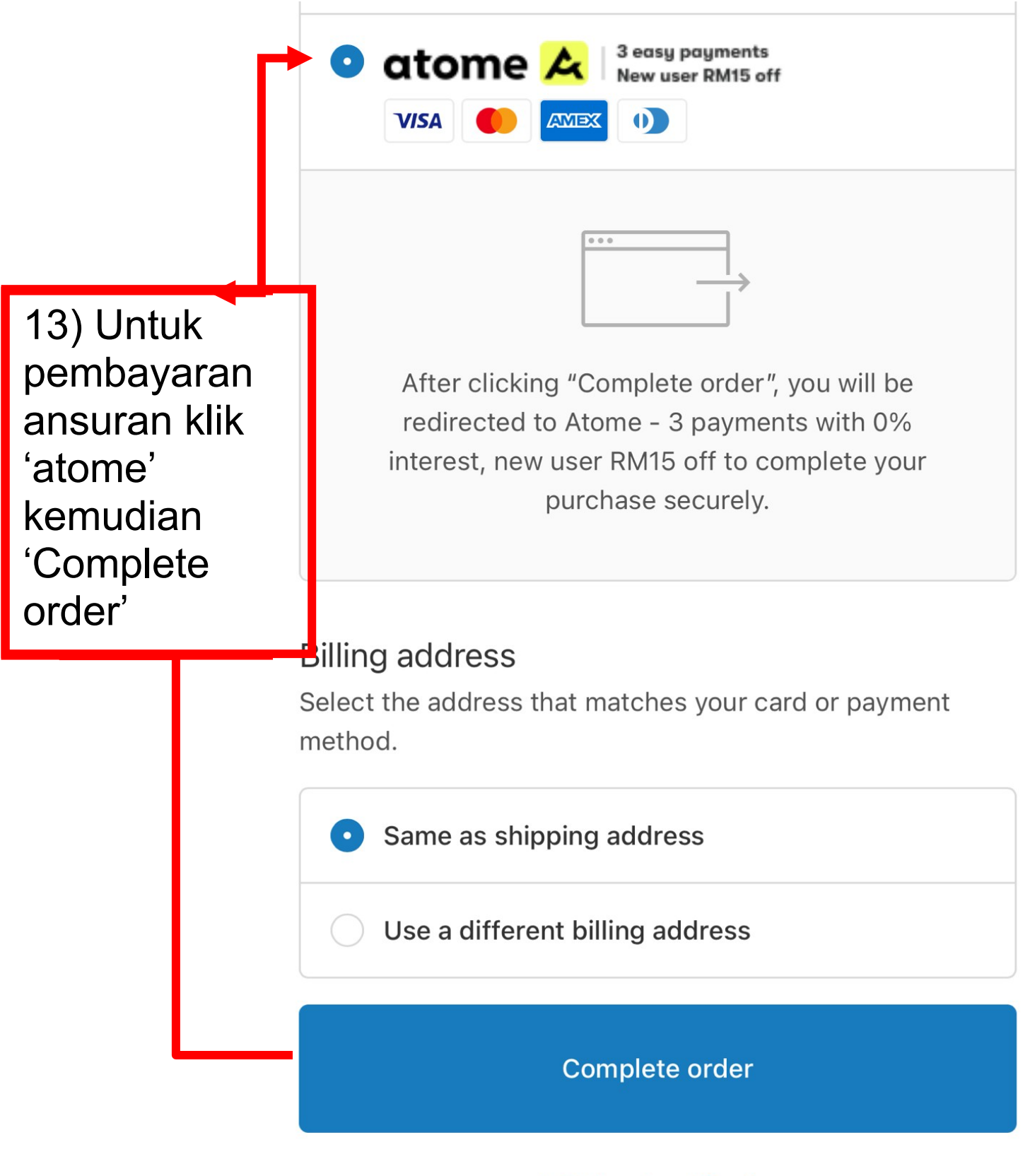

Return to shipping

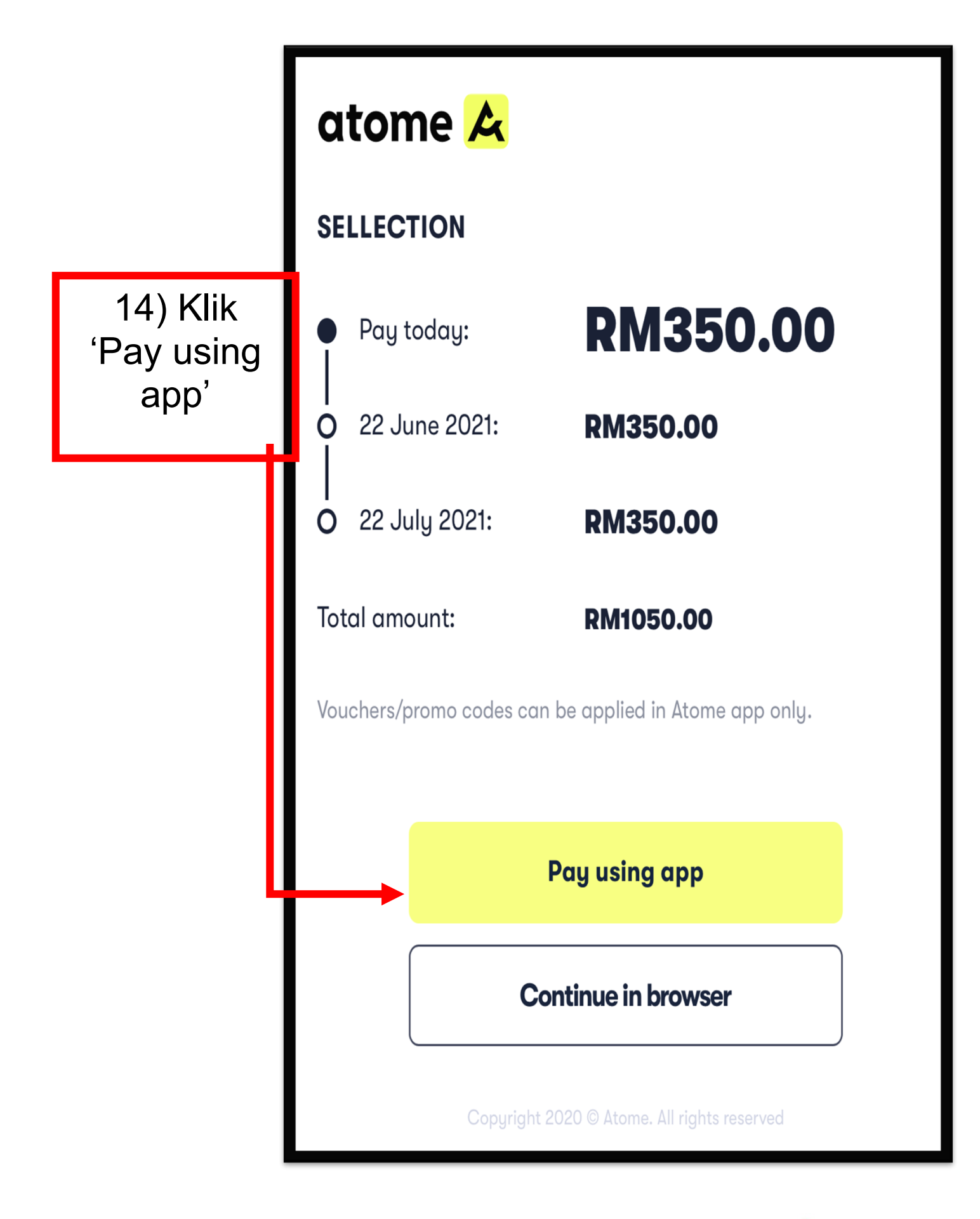

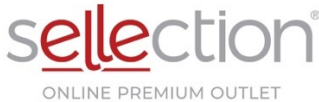

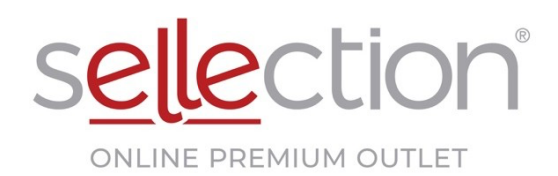

|                                                            |            | <                              |                                         |                    |                              |
|------------------------------------------------------------|------------|--------------------------------|-----------------------------------------|--------------------|------------------------------|
|                                                            |            |                                | Personal<br>Information                 | Verify<br>Identify | Payment<br>Method            |
|                                                            |            |                                |                                         |                    |                              |
|                                                            |            | Legal f                        | ull name                                |                    |                              |
|                                                            |            | NIK N                          | OR SHAFILA                              | BT MOHD F          | DZI                          |
| 15) IS                                                     | sikan      | Identit                        | u number                                |                    |                              |
| maklumat<br>yang<br>diminta<br>oleh<br>'atome'<br>dan sila |            | 95100                          | XX - 00 - XX                            |                    |                              |
|                                                            |            |                                |                                         |                    |                              |
|                                                            |            | Date o                         | f birth                                 | _                  |                              |
|                                                            |            | 08 – 10 – 199X                 |                                         |                    |                              |
|                                                            |            | You must be above 18 years old |                                         |                    |                              |
|                                                            |            | Gende                          | r                                       |                    |                              |
| isi e                                                      | mail<br>ng |                                | FEMALE                                  |                    |                              |
| ya<br>bet                                                  |            | Nation                         | ality                                   |                    |                              |
|                                                            |            |                                | MALAYSI                                 | Α                  |                              |
|                                                            |            |                                |                                         |                    |                              |
|                                                            |            | Email                          |                                         |                    | •                            |
|                                                            |            | NNOR                           | SHAFILA@GN                              | IAIL.COM           |                              |
|                                                            |            | Please m<br>future po          | nake sure this email<br>ayment notices. | is correct - we wi | II use it to contact you for |
|                                                            |            |                                |                                         |                    |                              |

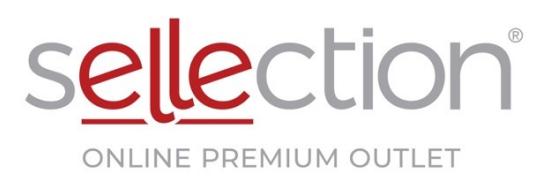

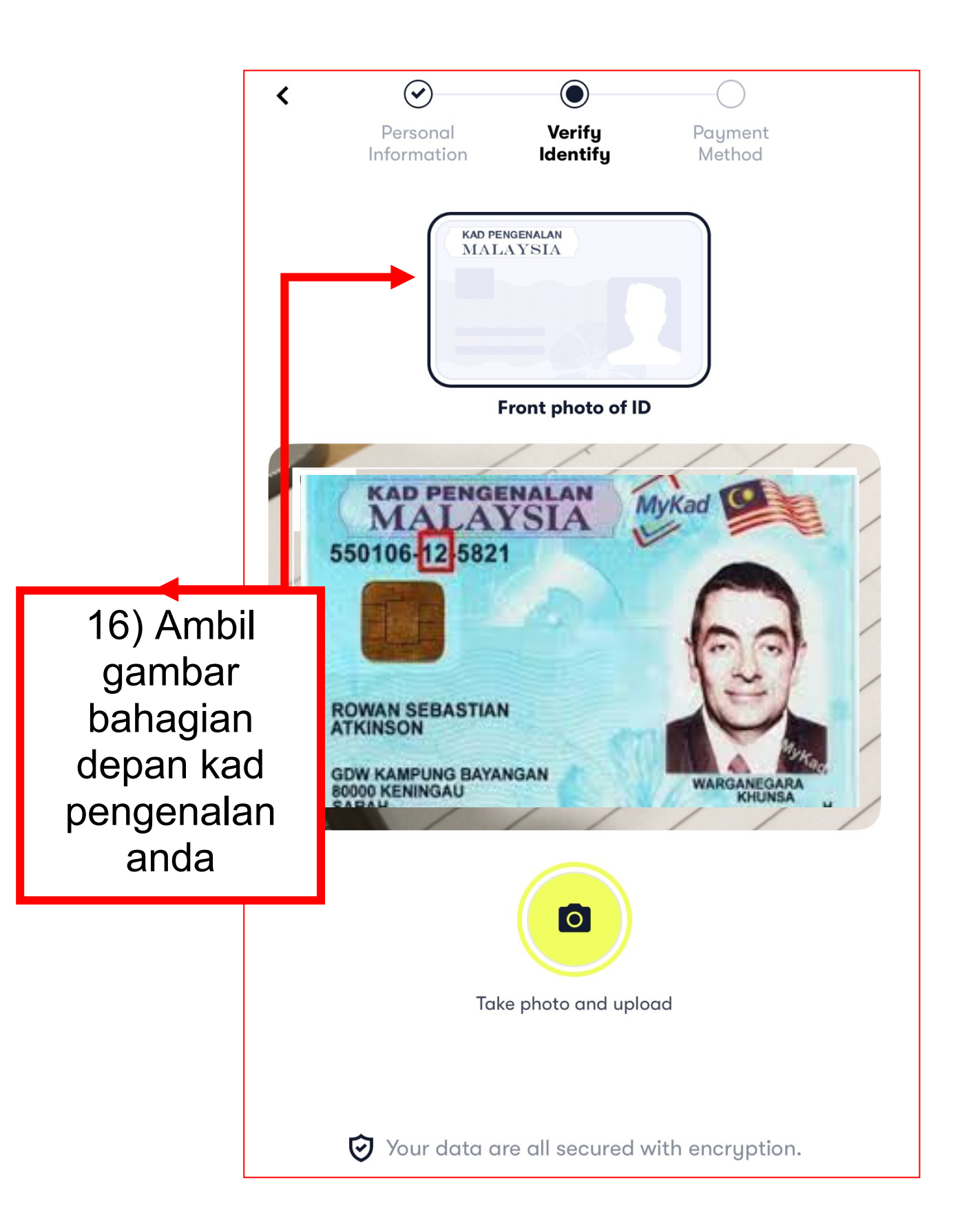

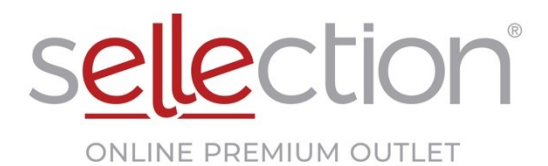

|                                                           | <        |                    | Add Ca | rd               |
|-----------------------------------------------------------|----------|--------------------|--------|------------------|
|                                                           | Card nue | mber<br>ard number |        |                  |
| Name on card<br>Input name                                |          |                    |        |                  |
|                                                           | Expiry d | ate                |        | CVV<br>Input CVV |
| 17) Masukkan<br>butiran kad<br>bank anda dan<br>klik SAVE |          |                    |        |                  |
|                                                           |          |                    |        |                  |